# راهنمای استفاده از سامانه تغذیه دانشگاه علامه طباطبائی

- ۲- با وارد کردن نام کاربری و رمز عبور مطابق راهنمای زیر به **نرم افزار وارد** شوید. لازم به ذکر است در اولین ورود نام کاربری دانشجویان شماره دانشجویی و اساتید و کارکنان کدملی (بدون در نظر گرفتن صفرهای اول) و رمز عبور عدد ۱ می باشد. بعد از اولین ورود، نسبت به تغییر رمز عبور خود اقدام فرمائید.
  - ۳- در صورت بروز مشکل و عدم موفقیت در ورود به نرم افزار، با مسئولین اتوماسیون تغذیه تماس حاصل نموده و یا مراجعه فرمائید، شماره تماس مسئولین اتوماسیون تغذیه دانشگاه بشرح زیر می باشد:

تلفن مستقیم ۴۴۷۳۷۶۳۱ ، ۴۸۳۹۲۵۹۶ و یا داخلی ۲۵۹۶ ٤- **زمان رزرو غذا** تا ٤٨ساعت بعد (از ساعت ١٤ هر روز برای ٤٨ ساعت بعد بوده و برای روز شنبه تا ساعت ۱۰ روز پنجشنبه هفته قبل )امکان پذیر است.

۵-ز**مان پس دادن غذا ی** رزرو شده تا ۲۶ ساعت قبل ( ساعت ۱۶ هر روز برای ۲۶ ساعت بعد مقدور است.

٦- برای دریافت غذا به همراه داشتن کارت تغذیه( کارت چند منظوره) الزامی می باشد.

#### ورود به نرم افزار

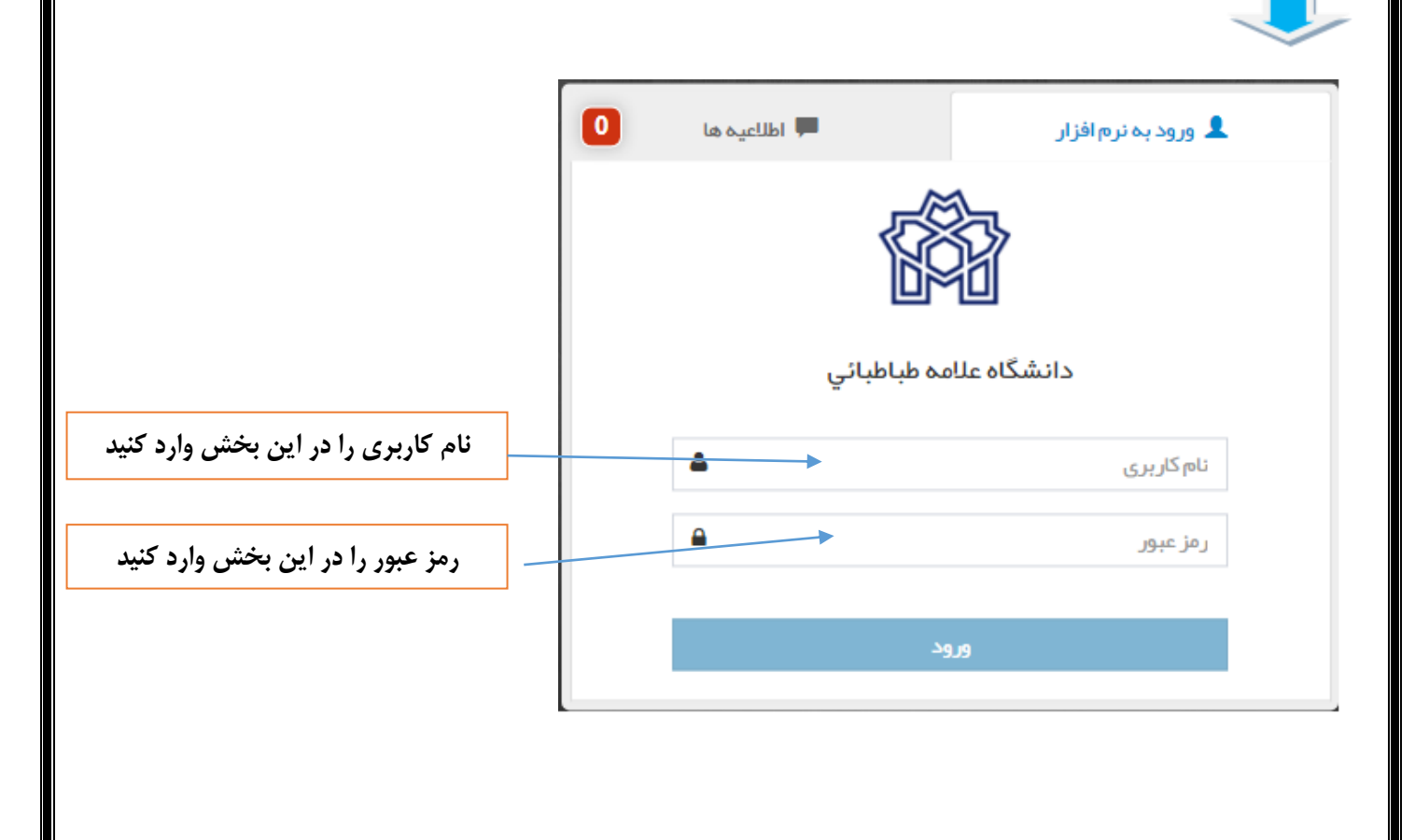

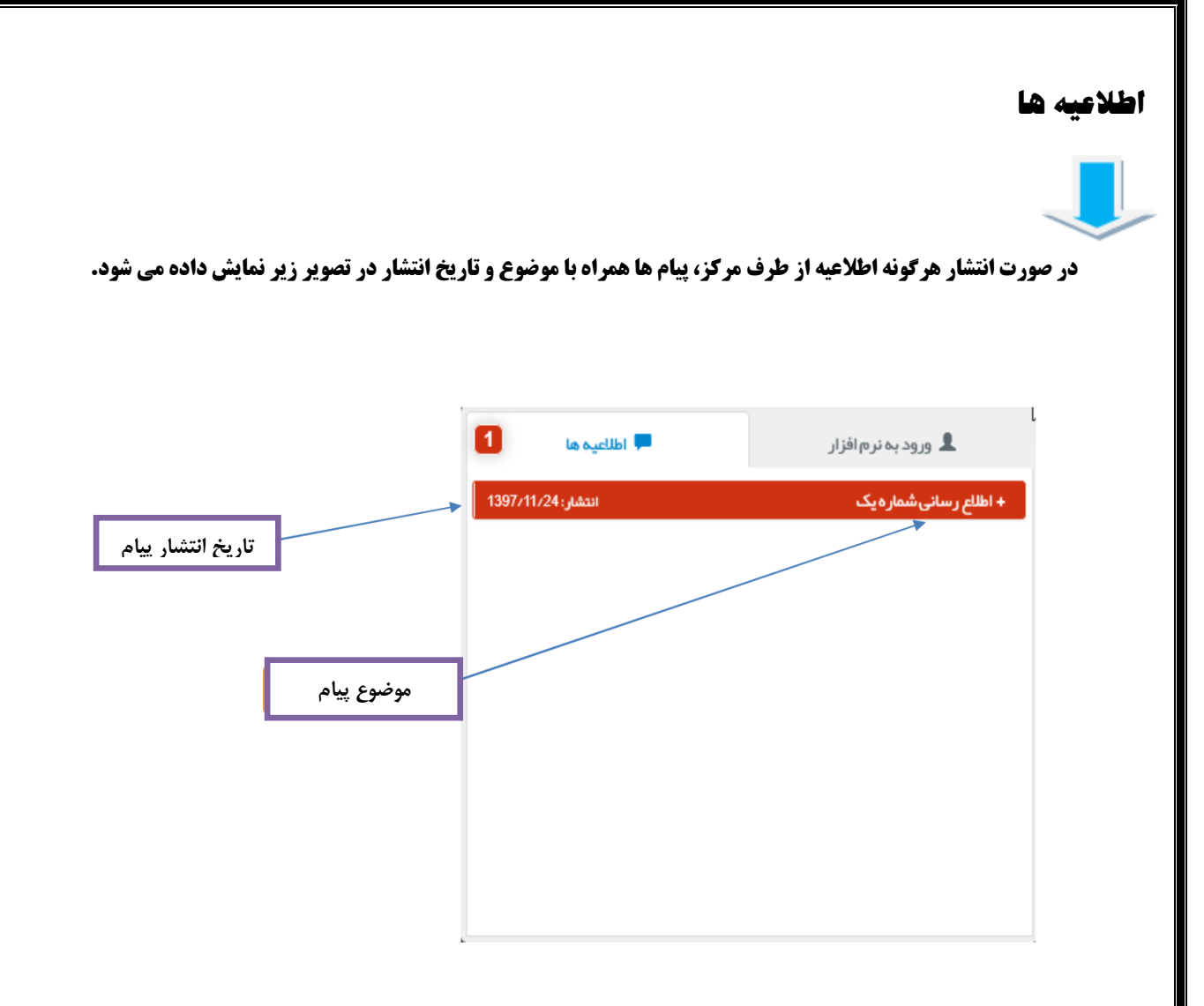

پس از ورود به نرم افزار تغذیه با صفحه و عناوین زیر روبرو می شویم :

### پيشخوان

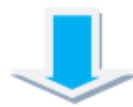

در این قسمت می توانید یک گزارش از عملکرد کلی مانند تعداد کل غذا های رزرو شده، میزان کل تراکنش ها را مشاهده نمائید.

|            | -           |       | <u> </u>                    |         |         | ų                | ما : 1,969,500 رياز | 🗏 اعتبار ش  | الإنفسين تغذيه جهان كستر      |
|------------|-------------|-------|-----------------------------|---------|---------|------------------|---------------------|-------------|-------------------------------|
|            |             |       | کل غذاهای خور ده شده: 1 عدد | WA      |         | و شدہ: 6عدد      | کل غذاهای رزر       | -           | 🕫 پیشدوان 🕕                   |
|            |             |       | جمع تراکنش مالی: 7,500 ریال | n       |         | الى: 23,000 ريال | جمع تراکنش م        | F           | 🛱 رزروغذا                     |
| _          |             |       |                             | _       |         |                  | شده هفته جاری       | غذاهای رزرو | 单 روز فروش                    |
| جمع (ریال) | قيمت (ريال) | تعداد |                             | ئام سلف | نام غذا | وعدة             | ئارىخ               | .ei         | 🖾 افزایش اعتبار               |
| 0          |             | 0     | Canad                       |         |         |                  |                     |             | 🚽 پیگیری تراکنش ها            |
|            |             |       |                             |         |         |                  |                     |             | 🔳 عملکرد                      |
|            |             |       |                             |         |         |                  |                     |             | 🔳 گزارش رزروغذا               |
|            |             |       |                             |         |         |                  |                     |             | 🎈 دائلود نسخه اندروید         |
|            |             |       |                             |         |         |                  |                     |             |                               |
|            |             |       |                             |         |         |                  |                     |             |                               |
|            |             |       |                             |         |         |                  |                     |             |                               |
|            |             |       |                             |         |         |                  |                     |             |                               |
|            |             |       |                             |         |         |                  |                     |             |                               |
|            |             |       |                             |         |         |                  |                     | Activate    | Windows                       |
|            |             |       |                             |         |         |                  |                     | Go to Sett  | ngs to activate Windows.      |
|            |             |       |                             |         |         |                  |                     |             | 192.168.101.80:802/#I/Userind |
|            |             |       |                             |         |         |                  |                     |             |                               |
|            |             |       |                             |         |         |                  |                     |             |                               |

|                                                                                                    | <b>فزایش اعتبار</b>                                                         |
|----------------------------------------------------------------------------------------------------|-----------------------------------------------------------------------------|
|                                                                                                    |                                                                             |
| افزایش اعتبار حساب کاربری خود اقدام نمائید .                                                                                                    | ر این قسمت می تواند جهت<br>                                                 |
| ا استېلر شما : 369,000 ريال 🗧                                                                                                    | اتوماسيون تغذيه جهان گستر                                                   |
| نعيين مبلغ والتقاب دركاء<br>مبلغ<br>10000 20000 20000 50000 50000<br>500,000 200,000 100,000 50,000<br>500,000 50,000 50,000<br>50,000 50,000 50,00000000 | رسول بیرامی<br>۲۵ پیشخوان<br>۱۳ رزروغط<br>۲ روز فروش<br>۱۳ سید انتقال غذا < |
| يردافت                                                                                                    | 🖽 افزایش اعتبار                                                             |
|                                                                                                    | 🗖 انتقال امتبار                                                             |
|                                                                                                    | 🖬 عملکرد                                                                    |
|                                                                                                    | 📰 گزارش رزرو غذا                                                            |
|                                                                                                    | 🔶 دائلود نسخه اندروید                                                       |

بعد از انتخاب مبلغ مورد نظر یا تایپ مبلغ دلخواه و انتخاب یکی از درگاه های بانکی از طریق کلیک بر روی پرداخت وارد

صفحه زیر می شوید ـ

| اتوماسيون تغذيه جهان گستر | ≣ اعتبار شما:-1465,000-ريال  | استعېل سيدي |
|---------------------------|------------------------------|-------------|
| 🕿 پیشدوان                 | شماره فاكتور و تایید پر داخت |             |
| رزروغات 🏋                 | ميلغ اعتبار : 50000          |             |
| 单 روزغروش                 | نام یانک سامان               |             |
| (3) افزایش امتبار         | شمار ە فاكتور : 1005         |             |
| پیگیری تراکنش ها          | 1398/03/26 : توريخ           |             |
| ا سلکرد                   | ساعت : 12:24:22              |             |
| 🔳 گزارش رزرو غذا          | تاييد وادامه پردافت          |             |
| 🔶 دانلود نسخه اندرى.د     |                              |             |

از طریق کلیک بر روی تائید و ادامه پرداخت وارد درگاه بانک می شوید.

|            |           |         |              |                   |                         |       | Solo and a starting of the first and |                  |
|------------|-----------|---------|--------------|-------------------|-------------------------|-------|--------------------------------------|------------------|
|            | ید امنیتر | فجره کا | uo           |                   |                         |       |                                      |                  |
| 1          | 2         | 2       | 3            |                   | زمان باقی مانده : ۱۴:۵۱ |       | اطلاعات کارت شما                     |                  |
| 8          | 3 7       |         | 4            |                   | 9771 - 0917 - 0V97 -    | 11760 | شماره کارت                           |                  |
| 5          | 6         | )       | 6            |                   |                         |       | رمز اینترنتی(رمز دوم)                |                  |
|            | 9         |         | ×            |                   | •••                     | •     | کد ۲۷۷                               |                  |
| LOGO       |           | ىيى     | اختماه       | درامد             | ••                      | • 9   | تاریخ انقضای کارت                    |                  |
| ,          |           | (L      | کنش(ریال     | میلغ ترا          | 98228                   |       | کد امنیتی                            |                  |
|            |           |         | ذيرنده       | شماره پ           | m٩००٢١١٨١०@gmail.com    |       | ايميل                                |                  |
| jand.ac.ir |           |         | ىغار ش<br>وب | شماره س<br>آدرس و | انمىزاف                 | ردافت | ÷                                    | Activate Windows |

پس از اتمام مراحل پرداخت و کلیک بر روی دکمه پرداخت وارد صفحه زیر می شوید.

| 2 | a <sup>2</sup>                   | اعتبار شما : 1.000 ريال                              | اتوماسيون تغذيه جهان گستر               |
|---|----------------------------------|------------------------------------------------------|-----------------------------------------|
|   |                                  | نتيجه عمليات تراكنش مالى                             | 🍘 پیشخوان                               |
|   |                                  | ٥ تر اكتش با موفقيت انجام شد.                        | ارزروغذا 🍞                              |
|   |                                  | شماره سفارش :93128<br>شماره سرج بازی :13980327285001 | ا ەن فىوشى                              |
|   |                                  | مسار رسید بند                                        |                                         |
|   |                                  | مبلغ تراكنش :1000                                    | الا افرایش اعتبار                       |
|   |                                  | اعتبار قبلی :0                                       | 🗎 پیگیری تراکنش ها                      |
|   |                                  | اعتبار فعلى:1000                                     | 🗃 عملکرد                                |
|   |                                  | تبت و تایید در سیستم                                 | 📰 گزارش رزرو غذا                        |
|   |                                  |                                                      | 🔷 دانلود نسخه اندروید                   |
|   | پس از بررسی اطلاعات پرداخت       |                                                      |                                         |
|   | روی گزینه ثبت و تایید سیستم کلیک | Activ                                                | ate Windows                             |
|   | فرمائيد (اجباري)                 | selfservice.biriand.ac.ir/Sada                       | dSwitch1/Index?applicant=web#!/Charaeca |

کلیک بر روی ثبت و تائید در سیستم برای تکمیل فرآیند افزایش اعتبار ضروری می باشد.

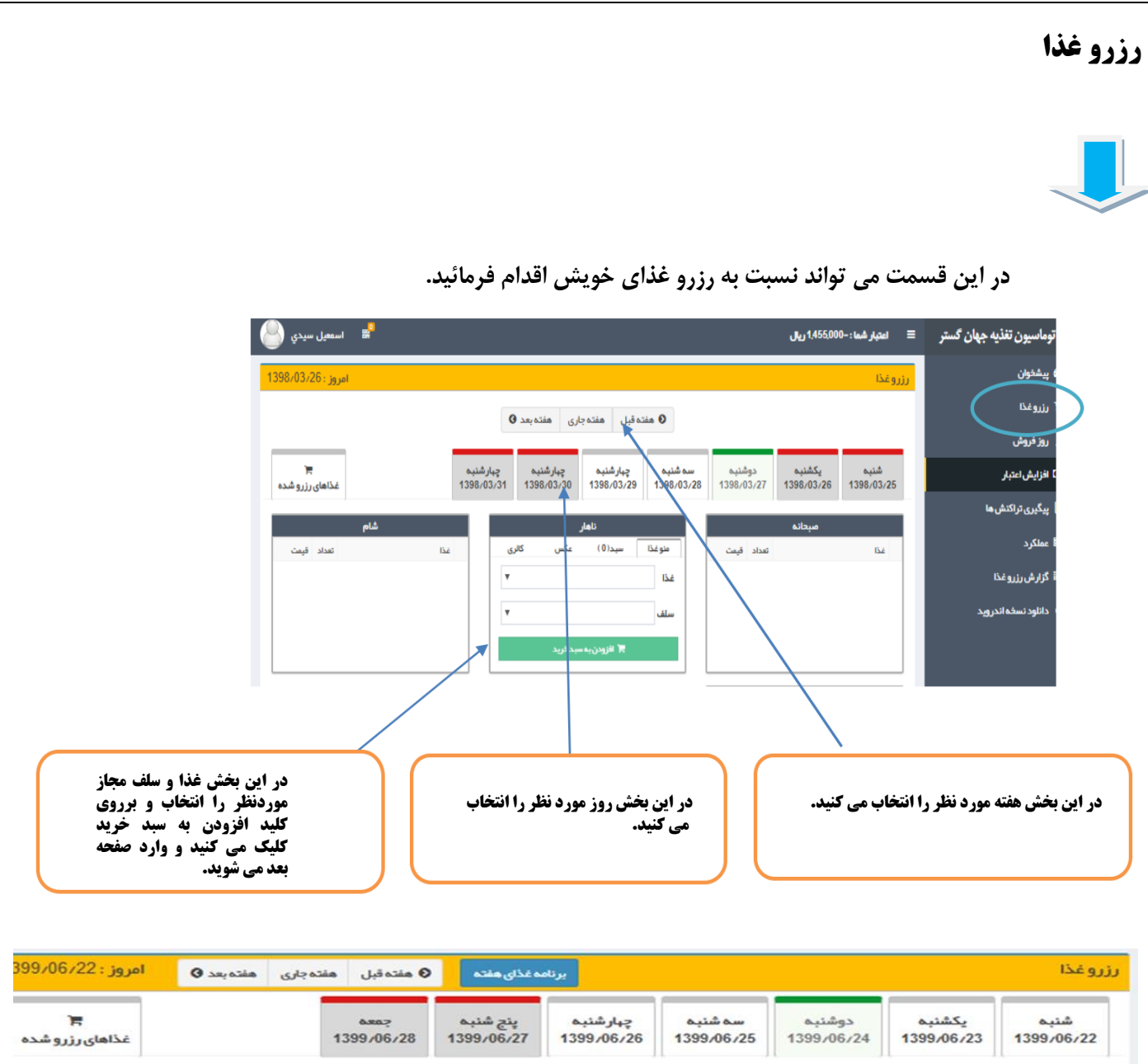

| شام        |                  |       | ار                    | ناها                            |                           | •          | صبحاد                  |
|------------|------------------|-------|-----------------------|---------------------------------|---------------------------|------------|------------------------|
| تعداد قيمت | غذا              | كالرى | عكس                   | سبد(1)                          | منوغذا                    | تعداد قيمت | غذا                    |
| شدہ است    | i غذایی تعریف نش |       | داد مبلغ              | sü                              | تام                       |            | i غذایی تعریف نشده است |
|            |                  |       | 1 75000<br>ایدنباییوچ | بادىجان][<br>سركزى]<br>يىدنېلىي | [فوراک کشک<br>دهکده پردیس |            |                        |

| <b>باسیون تغذیه جهان گستر</b> | ≣ اعتبار شما:-0    | 1,425,000 ريال       |                                          |                       |                        | υ                      | تیجه ار سال در خواست<br>مدر ۱۲۵۰ در خواست |                              | ,               |
|-------------------------------|--------------------|----------------------|------------------------------------------|-----------------------|------------------------|------------------------|-------------------------------------------|------------------------------|-----------------|
| بشخوان                        | رزروغذا            |                      |                                          |                       |                        |                        | وسيه ( 1390/03/27   فيسهد                 | هر : با مودعیت بیت سد<br>سرو | بر              |
| زرو غذا                       |                    |                      |                                          | هفته                  | بل هفته جاری           | ں ہفتہ بعد 🛈           |                                           |                              |                 |
| وز فروش                       |                    |                      |                                          |                       |                        |                        |                                           | _                            |                 |
| نزایش اعتبار                  | شنبه<br>1398/03/25 | يكشنبه<br>1398/03/26 | دوشتيه<br>1398/03/27                     | سە شنبە<br>1398/03/28 | چبارشنبه<br>1398/03/29 | چبارشنبه<br>1398/03/30 | چبارشنبه<br>1398/03/31                    | Lé                           | ذاهای رز رو شده |
| بگیری تراکنش ها               |                    |                      |                                          |                       |                        |                        | _                                         |                              |                 |
| ملكرد                         | غذا                | مبحانه               | تعداد قيمت                               | متو غذا               | ئاھار<br>سيد(0) ء      | ىكس كالرى              | فذا                                       | شام                          | تعداد قيمت      |
| الشيرزيوغذا                   |                    |                      | 1. 1. 1. 1. 1. 1. 1. 1. 1. 1. 1. 1. 1. 1 | زرشک                  | لوبا مرغ 1             | 185000                 |                                           |                              | -               |

|                   |                        | دن غذای رزرو شده خود اقدام نمائید.                      | سمت می تواند نسبت به پس دا                    |
|-------------------|------------------------|---------------------------------------------------------|-----------------------------------------------|
|                   | رو                     | زینه منفی بابت پس دادن ژتون غذای رز                     | 5                                             |
|                   |                        |                                                         |                                               |
| امروز : 399/06/23 | ل هفته جاری هفته بعد 🕽 | برناده غذای هفته 💿 هفته قب                              | خا                                            |
| غذاهای رزرو شده   | جمعہ<br>1399/06        | سه شنبه<br>ناری چپارشنبه<br>ناری 1399/06/26 1399/06/25  | منبه دوشنبه<br>1399/06/24 1399/06/23 1399/06/ |
| <b>م</b>          | ش                      | ناهار                                                   | مبحائه                                        |
| تعداد قیمت        | غذا                    | منوغذا سبد(1) عکس کالری                                 | غذا تعداد قيمت                                |
|                   | أغذايى تعريف نشده است  | نام تعداد ميلغ                                          | غذایی تعریف نشده است                          |
|                   |                        | (فوراک کشک بادمجان)[ 75000 1<br>دهکده پردیس مرکزی]<br>+ |                                               |
|                   |                        | 🛪 تاييدنيايي 🖨 تاييدنياي وچاپ                           |                                               |
|                   |                        |                                                         |                                               |
|                   |                        |                                                         |                                               |
|                   |                        |                                                         |                                               |

| امروز : 1399/06/23   |                    |                        |                        |                       |                      |                      | رزرو غذا               |
|----------------------|--------------------|------------------------|------------------------|-----------------------|----------------------|----------------------|------------------------|
|                      | هفته بعد           | ل هفته جاری            | ا هفته قب              |                       |                      |                      | برنامه غذای هفته       |
| 📻<br>غذاهای رزرو شده | جمعه<br>1399/06/28 | پنج شنبہ<br>1399/06/27 | چہارشنبہ<br>1399/06/26 | سە شنبە<br>1399/06/25 | دوشنبه<br>1399/06/24 | يكشنبه<br>1399/06/23 | شنبه<br>1399/06/22     |
| شام                  |                    |                        | ئاھار                  |                       |                      | مبحائه               |                        |
| تعداد قيمت           | غذا                | عکس کالری              | سبد(0)                 | منو غذا               | تعداد قيمت           |                      | غذا                    |
| یی تعریف نشدہ است    | <b>i</b> غذار      | ميلغ                   | تعداد                  | نام                   |                      | شدہ است              | <b>i</b> غذایی تعریف ن |
|                      |                    | بدفريد                 | 🖷 تاييد نہايى سې       |                       |                      |                      |                        |
|                      |                    |                        |                        |                       |                      |                      |                        |
|                      |                    |                        |                        |                       |                      |                      |                        |
|                      |                    |                        |                        |                       |                      |                      |                        |
|                      |                    |                        |                        |                       |                      |                      |                        |

|                                                    |                                | روز فروش                 |
|----------------------------------------------------|--------------------------------|--------------------------|
|                                                    |                                |                          |
| برای وعده غذائی همان روز اقدام به رزرو غذا نمائید. | صورت وجود غذای روز فروش        | در این قسمت می توانید در |
| امروز : 1399/06/23                                 | روز فروش                       | 🔀 پیشخوان                |
|                                                    | یک شنبہ ناہار                  | 🛒 رزروغذا                |
|                                                    | منوغذا سبد(0) عکس کالری<br>غذا | 单 روز فروش               |
|                                                    |                                | 🕲 افزایشاعتبار           |
|                                                    | 📕 افزودن به سبد خرید           | 📄 پیگیری تراکنش ها<br>   |
|                                                    |                                | 📰 عملکرد                 |
|                                                    |                                | 📰 گزارش رزرو غذا         |
|                                                    |                                |                          |
|                                                    |                                |                          |

### پیگیری تراکنش ها

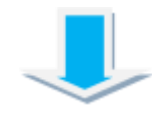

در این قسمت می توانید گزارشی از لیست تراکنش های مالی خود را مشاهده فرمائید .

| ,           | لیست تر اکنش های               |          |         |                     |          |                   |         |
|-------------|--------------------------------|----------|---------|---------------------|----------|-------------------|---------|
|             | نمایش 10 🔻 سطر اطلاعات         |          |         |                     |          | چستجو :           |         |
| U           | ال شماره فاکتور 👔 شماره پیگیری | †↓ يانک  | †ا مبلغ | †⊥ تاريخ            | †↓ وضعیت | ال توضيحات        | 11      |
| ۔<br>عتبار  | 1005                           | <u>Ø</u> | 50000   | 12:24:22 1398/03/26 | ×        | استعلام ناموفق    | استعلام |
| راکنش ها    | 1006                           | <u>Ø</u> | 260000  | 12:53:20 1398/03/26 | ×        | ثبت اوليه تر اكنش | Iwally  |
|             | 1007                           | ø        | 10000   | 12:57:19 1398/03/26 | ×        | تر اکنش ناموفق    | olazimi |
| زرو غذا     | 1008                           |          | 10000   | 15:55:19 1398/03/26 | ×        | ثبت اولیہ تر اکنش | استطاه  |
| ىخە اندرويد | 1010                           |          | 10000   | 16:00:35 1398/03/26 | ×        | ثبت اوليه تر اكنش | elkimi  |

عملكرد

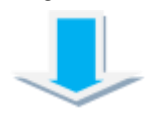

در این قسمت می توانید باتعیین بازه زمانی یک گزارش کلی از رزرو غذا ،پس دادن غذا و همچنین افزایش

اعتبارات خودرا مشاهده نمائيد.

|                                                                                                 |             |                   | ريال                    | ☰ اعتبار شما: 1,969,500                 | اتوماسيون تغذيه جهان گستر      |
|-------------------------------------------------------------------------------------------------|-------------|-------------------|-------------------------|-----------------------------------------|--------------------------------|
| -                                                                                               | -           |                   |                         | فيلتر اطلاعات                           | 🔀 پیشخوان                      |
|                                                                                                 | جستجو       |                   | 1398/03/19              | 1398/01/01                              | ا رزروغذا                      |
|                                                                                                 |             |                   |                         | عملكرد                                  | 单 روز فرو ش                    |
| <b>ب</b> ستجو:                                                                                  |             |                   | ات                      | دمایش <sub>10</sub> 🗸 سطر اطلاء         | 🗵 افزایش اعتبار                |
| تا<br>شرح                                                                                       | ا ا<br>مبلغ | †‡ اعتبار<br>قبلی | 11<br>عنوان             | ال<br>تاريخ                             | 🚽 پیگیری تراکنش ها             |
| رزر و روز قروش اینترنتي املت بر ای تاریخ 20//02، 1398 در وعده مىبحانه در سلف سلف چیان گستر      | 2200        | 0                 | رزرو روز فروش اينتر نتي | 09:24:18 1398/02/10                     | 🗏 عملکرد 🤚                     |
| پس دادن غذا اينترنتي املت براي تاريخ 1/20/1398 در وعده مىبحانه در سلف سلف جهان گستر             | 2200        | 2200-             | پس دادن غذا اينتر نتي   | 09:24:53 1398/02/10                     | 🔳 گزارش رزرو غذا               |
| رزرو روز قروش اينترنتي نيمرو بر اي تاريخ 1398/02/10 در وعده صبحانه در سلف سلف چهان گستر         | 1500        | 0                 | رزرو روز فروش اينتر نتي | 09:26:02 1398/02/10                     | 🌖 دانلود نسخه اندروید          |
| رزرو روزفروش اينترنتي املت براي تاريخ 1/20/1398 در وعده مىبحانه در سلف سلف چهان گستر            | 2200        | 1500-             | رزرو روز فروش اينتر نتي | 09:29:08 1398/02/10                     |                                |
| رزرو روز فروش اینترنتي چلو مرغ زعفرانی برای تاریخ 1398/02/10 در وعده ناهار در سلف سلف جہان گستر | 7500        | 3700-             | رزرو روز فروش اينتر نتي | 09:29:19 1398/02/10                     |                                |
| رزرو روزفروش اينترنتي خورش فسنجان مرغ براى تاريخ 1398/02/10 در وعده شام در سلف سلف جہان گستر    | 8000        | 11200-            | رزرو روز فروش اينتر نتي | 09:31:14 1398/02/10                     |                                |
| رزرو غذا اينترنتي املت براى تاريخ 11/1398/02 در وعده مىبحانه در سلف سلف چهان گستر               | 2200        | 19200-            | رزرو غذا اينترنتي       | 09:38:09 1398/02/10                     |                                |
| پس دادن غذا اينترنتي املت برای تاريخ 11/20/1398 در وعده مىبحانه در سلف سلف جبان گستر            | 2200        | 21400-            | پس دادن غذا اينتر نتي   | 10:19:37 1398,02,10                     |                                |
| رزرو غذا اينترنتي نيمرو براى تاريخ 11/20/021 در وعده مىبحانه در سلف سلف جبان گستر               | 1500        | 19200-            | رزرو غذا اينترنتي       | 10:25:12 1398/02/10                     |                                |
|                                                                                                 | 2000000     | 20700-            | افزايش اعتبار نقدي      | 08:38:06 1398/02/18<br>Activate         | Windows                        |
| «قبلی 1 2 بعدی»                                                                                 |             |                   |                         | ))<br>ییتِطن † تا، 10 از 12 سطر اطلاعات | ings to activate Windows.      |
|                                                                                                 |             |                   |                         |                                         | 192,168.101.80:802/#!/Operatio |

## گزارش رزرو غذا

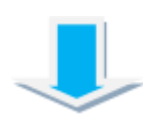

در این قسمت می توانید با تعیین بازه زمانی گزارش جزئیات رزرو غذا های خود را مشاهده فرمایید.

| مون             |             |         |                  |                 |           |        |                     |                       |              |
|-----------------|-------------|---------|------------------|-----------------|-----------|--------|---------------------|-----------------------|--------------|
| tini y          | 98.01.01    | -       | 1298-42/19       | 1000            |           |        |                     |                       |              |
| م ہتی           | الله مردمان | for a   |                  |                 |           |        |                     |                       |              |
| يقريبندو        | in ships    | ]       |                  |                 |           |        |                     | 1 gallout             |              |
| وي تراكنش ها    | 10.05       | AND IT  | 164 21           | 146m 17         | abust (1) | ca4 (1 | Januare II          |                       | Cupite II    |
| -4              | 1398-62/10  | Allayet | 2.04             | منتف جهان الستر | 1         | 1508   |                     | وتبعيط البطى ايتثرنتي | 40-818,44    |
| 1444-14         | 1396.42/10  | A-204   | -                | متلاجيان كمتر   | 1         | 2206   |                     | التحاط المحل المتراكي | The Ball     |
| •               | 1298-62/10  | 100     | يتوحرع وبترانى   | متلاجيان كمتر   | 1         | 7508   | 12:37:24 1398:42-16 | وزروروز فروش ايتثرتني | and a second |
| ود استدادتر وبد | 1398.42.10  | -       | الورش فسنبال مرج | متدجين كمتر     | 1         | 8008   |                     | بتبديد فيشرش          | *******      |
|                 | 1296-02-11  | Adapat  | 5,00             | ستقديهان السادر | 1         | 1508   |                     | رزرو ستاليتريني       | and sale     |
|                 | 1398-02-23  | العلى   | ويومرونيوني      | ستقدجيان كستر   | 1         | 7508   |                     | بتبيع استاليتيجي      | want succ    |
|                 | 1396-02-23  | , en:   | توقديه فوطى      | ستقدجهان كستر   | 1         | 2308   |                     | يزيرو استانيتترنفي    | +salinati    |
|                 | u73761,000  | cluber, |                  |                 |           |        |                     |                       | معند ا م     |
|                 |             |         |                  |                 |           |        |                     |                       |              |
|                 |             |         |                  |                 |           |        |                     |                       |              |
|                 | PACTOVID DE |         |                  |                 |           |        |                     |                       |              |

| سمت می توانید هر مبلغ از اعتبار مالی خود را به دیگران انتقال فرمائید.<br>در این قست دانشجویان عزیزشماره دانشجوینی فرد مورد نظر و کارکنان معترم که ملی ( بدون در نظر گرفتن صفرهای اول)<br>ممکار مورد نظررا وارد کرده و گزینه جسنجو را می زنیم<br>سور<br>سور<br>سور<br>سور<br>سور<br>سور<br>سور<br>سور                                                                                                    | سمت می توانید هر مبلغ از اعتبار مالی خود را به دیگران انتقال فرمائید.<br>مر این قست دانشجویان عزیز شماره دانشجونی فرد مورد نظر و کارکنان محترم کد ملی ( بدون در نظر گرفتن صفرهای اول)<br>محکار مورد نظررا وارد کرده و گزینه جستجو را می زنیم<br>محکار مورد نظرتا وارد عرده و گزینه جستجو را می زنیم<br>محکار مورد نظرتا وارد عرده و گزینه جستجو را می زنیم<br>معرب<br>مربو<br>میران<br>میران<br>می |                                     | عتبار                                                                                                    |
|----------------------------------------------------------------------------------------------------|----------------------------------------------------------------------------------------------------|-------------------------------------|----------------------------------------------------------------------------------------------------|
| سمت می توانید هر مبلغ از اعتبار مالی خود را به دیگران انتقال فرمائید.<br>در این قست دانشجویان عزیز شمار د دانشجونی فرد مورد نظر و کارکنان محترم کد ملی ( بدون در نظر گرفتن صفرهای اول)<br>محکار مورد نظر را وارد کرده و گزینه جستجو را می زنیم<br>المی این<br>المی این<br>ا                                                                                                    | سمت می توانید هر مبلغ از اعتبار مالی خود را به دیگران انتقال فرمائید.<br>در این قست دانشجویان عزیز شماره دانشجویی فرد مورد نظر و کارکنان معترم که ملی ( بدون در نظر گرفتن صفرهای اول)<br>مکار مورد نظررا وارد کرده و گزینه جسنجو را می زنیم<br>سور<br>سور<br>سور<br>سور<br>سور<br>سور<br>سور<br>سور                                                                                                    |                                     |                                                                                                    |
| سمت می توانید هر مبلغ از اعتبار مالی خود را به دیگران انتقال فرمائید.<br>در این قست دانشجویان عزیزشماره دانشجونی فرد مورد نظر و کارکنان محترم کد ملی ( بدون در نظر گرفتن صفرهای اول)<br>ممکار مورد نظر او ارد کرده و گزینه جستجو را می زنیم<br>استار فلی استار<br>استار فلی استار<br>استار فلی از استار<br>استار فلی استار<br>استار فلی استار<br>استار استار<br>استار<br>استار<br>استار استار<br>استار<br>استار | سمت می توانید هر مبلغ از اعتبار مالی خود را به دیگران انتقال فرمائید.<br>در این قست دانشجویان عزیز شماره دانشجونی فرد مورد نظر و کارکنان محترم کد ملی ( بدون در نظر گرفتن صفرهای اول)<br>ممکار مورد نظررا وارد کرده و گزینه جستجو را می زنیم<br>اهارهندی<br>اور<br>ایر<br>ایر<br>ایر<br>ایر<br>ایر<br>ایر<br>ایر<br>ایر<br>ایر<br>ای                                                                                                    |                                     |                                                                                                    |
| در این قست دانشجویان عزیز شماره دانشجونی فرد مورد نظر و کارکنان محترم کد ملی ( بدون در نظر گرفتن صفرهای اول)<br>همکار مورد نظررا وارد کرده و گزینه جستجو را می زنیم<br>سال<br>اس<br>اس<br>اس<br>اس<br>اس<br>اس<br>اس<br>اس<br>اس<br>اس<br>اس<br>اس<br>اس                                                                                                    | در این قست دانشجویان عزیزشماره دانشجونی فرد مورد نظر و کارکنان محترم کد ملی ( بدون در نظر گرفتن صفر های اول)<br>همکار مورد نظررا وارد کرده و گزینه جستجو را می زنیم<br>همکار مورد نظررا وارد کرده و گزینه جستجو را می زنیم<br>همکار مورد نظررا وارد کرده و گزینه جستجو را می زنیم<br>همکار مورد نظررا وارد کرده و گزینه جستجو را می زنیم<br>همکار مورد نظررا وارد کرده و گزینه جستجو تصویر<br>همکار مورد نظررا وارد کرده و گزینه جستجو تصویر زیر نمایش محکوم<br>ی گزینه جستجو تصویر زیر نمایش داده میشود.                                                                                                    |                                     | سمت می توانید هر مبلغ از اعتبار مالی خود را به دیگران انتقال فرمائید.                                                              |
| بیری<br>۲<br>۲<br>۲<br>۲<br>۲<br>۲<br>۲<br>۲<br>۲<br>۲<br>۲<br>۲<br>۲<br>۲<br>۲<br>۲<br>۲<br>۲                                                                                                    | بیرای<br>۱<br>۱<br>۱<br>۱<br>۱<br>۱<br>۱<br>۱<br>۱<br>۱<br>۱<br>۱<br>۱<br>۱<br>۱<br>۱<br>۱<br>۱<br>۱                                                                                                    | لی ( بدون در نظر گرفتن صفر های اول) | در این قسمت دانشجویان عزیزشماره دانشجونی فرد مورد نظر و کارکنان محترم کد ما<br>همکار مورد نظررا وارد کرده و گزینه جستجو را می زنیم |
| دی<br>به ا<br>ا<br>ا<br>ا<br>ا<br>ا<br>ا<br>ا<br>ا<br>ا<br>ا<br>ا<br>ا<br>ا<br>ا<br>ا<br>ا<br>ا<br>ا                                                                                                    | بیراس<br>د<br>د<br>ب<br>ب<br>ب<br>ب<br>ب<br>ب<br>ب<br>ب<br>ب<br>ب<br>ب<br>ب<br>ب<br>ب<br>ب<br>ب<br>ب                                                                                                    |                                     |                                                                                                    |
| میت در استاد میشود.<br>میت د استار میل شد: ۵۰۰۵۵ دیل<br>مرب<br>بر<br>بر<br>بر<br>بر<br>بر<br>بر<br>بر<br>بر<br>بر<br>بر<br>بر<br>بر<br>ب                                                                                                    | میتا در انداز نعلی شدن (1000 ریلی )<br>اندیز نعلی شدن (1000 ریلی )<br>اندیز اندیز اندی<br>اندیز اندیز اندیز اندیز اندیز اندیز اندیز اندیز اندیز اندیز اندیز اندیز اندیز اندیز اندیز اندیز اندیز اندیز اندیز اندیز اندیز اندیز اندیز اندیز اندیز اندیز اندیز اندیز اندیز اندیز اندیز اندیز اندیز اندیز اندیز اندیز اندیز اندیز اندیز                                                                                                     |                                     | ییزامی<br>ان<br>۱۰ شماره فردی                                                                                                    |
| مت د<br>بر<br>بر<br>بر<br>بر<br>بر<br>بر<br>بر<br>بر<br>بر<br>بر<br>بر<br>بر<br>بر                                                                                                    | منا در میشودگی<br>بر ا<br>بر ا<br>مالا<br>بر ا<br>بر ا<br>بر ا<br>بر ا<br>بر ا<br>بر ا<br>بر ا<br>بر                                                                                                    | 4 میلغ انتقال                       | 9912204511005<br>> اعتبار فعلى شما: 369,000 ريال                                                                                   |
| میں ہوت<br>پر سی<br>سی سی<br>میں گزینہ جستجو تصویر زیر نمایش دادہ میشود.                                                                                                    | الما م<br>الا<br>الا<br>الا<br>الا<br>الا<br>الا<br>الا<br>الا<br>الا<br>ال                                                                                                    | 200                                 | ) نام و نام ځانوادگی:                                                                                                    |
| مر<br>روست<br>مسرود<br>ن گزینه جستجو تصویر زیر نمایش داده میشود.                                                                                                    | مر<br>روسا<br>ماسرود<br>ن گزینه جستجو تصویر زیر نمایش داده میشود.                                                                                                    | انتقال اعتبار                       | > 15.4                                                                                                    |
| وست<br>معرود<br>ن گزینه جستجو تصویر زیر نمایش داده میشود.                                                                                                    | ریس<br>مسیر<br>ن گزینه جستجو تصویر زیر نمایش داده میشود.                                                                                                    |                                     | بىر                                                                                                    |
| وس<br>مسرح<br>ن گزینه جستجو تصویر زیر نمایش داده میشود.                                                                                                    | وس<br>مسرور<br>ن گزینه جستجو تصویر زیر نمایش داده میشود.                                                                                                    |                                     | · · · · · · · · · · · · · · · · · · ·                                                                                              |
| مسید<br>ن گزینه جستجو تصویر زیر نمایش داده میشود.                                                                                                    | مسید<br>ن گزینه جستجو تصویر زیر نمایش داده میشود.                                                                                                    |                                     | 54                                                                                                    |
| ن گزینه جستجو تصویر زیر نمایش داده میشود.                                                                                                    | ن گزینه جستجو تصویر زیر نمایش داده میشود.                                                                                                    |                                     | م<br>به اندری د                                                                                                    |
| ن گزینه جستجو تصویر زیر نمایش داده میشود.                                                                                                    | ن گزینه جستجو تصویر زیر نمایش داده میشود.                                                                                                    |                                     |                                                                                                    |
|                                                                                                    |                                                                                                    |                                     | ن گزینه جستجو تصویر زیر نمایش داده میشود.                                                                                          |
|                                                                                                    |                                                                                                    |                                     |                                                                                                    |
|                                                                                                    |                                                                                                    |                                     |                                                                                                    |
|                                                                                                    |                                                                                                    |                                     |                                                                                                    |
|                                                                                                    |                                                                                                    |                                     |                                                                                                    |
|                                                                                                    |                                                                                                    |                                     |                                                                                                    |
|                                                                                                    |                                                                                                    |                                     |                                                                                                    |
|                                                                                                    |                                                                                                    |                                     |                                                                                                    |
|                                                                                                    |                                                                                                    |                                     |                                                                                                    |
|                                                                                                    |                                                                                                    |                                     |                                                                                                    |
|                                                                                                    |                                                                                                    |                                     |                                                                                                    |
|                                                                                                    |                                                                                                    |                                     |                                                                                                    |

| همان رمز ورود به پنل<br>و گزینه تأیید را میزنیم | بعد وارد کردن رمز عبور که<br>کاربری می باشد را وارد کرده |                                                |                               |                       |
|-------------------------------------------------|----------------------------------------------------------|------------------------------------------------|-------------------------------|-----------------------|
|                                                 |                                                          |                                                | انتقال اعتبار<br>۹ شماره فردی | ر سول بیرامی<br>انڈین |
|                                                 |                                                          | جستجو                                          | 9912204511005                 |                       |
| ♦ مبلغ انتقال                                   |                                                          | L L                                            | اعتبار فعلى شما: 369,000 ريا  |                       |
| 200                                             |                                                          |                                                | ا نام و نام خانوادگی:         |                       |
|                                                 |                                                          |                                                |                               |                       |
|                                                 |                                                          |                                                |                               |                       |
|                                                 |                                                          | عبور سیستم<br>رود به سیستم خود را وار د نمایید | • لطفارمز و                   |                       |
|                                                 |                                                          | ••                                             |                               |                       |
|                                                 |                                                          | انصراف                                         | تاييد                         |                       |
|                                                 |                                                          |                                                |                               |                       |
|                                                 |                                                          |                                                |                               |                       |

بعد از زدن رمز عبور تصویر زیر نمایش داده میشود.

| در این قسمت مبلغ دلخواه خود را بابت انتقال اعتبار<br>وارد کرده و سپس گزینه انتقال اعتبار را میزنیم |                                             |
|----------------------------------------------------------------------------------------------------|---------------------------------------------|
|                                                                                                    | a duu kuu 🦳                                 |
|                                                                                                    | رسوی ببراهی اعتبار<br>تلاین                 |
| <b>جستجو</b>                                                                                       | ۲ سماره وردی<br>۱۹۹۹ پیشخوان ۵۹۹۱2204511005 |
| مبلغ انتقال ، مبلغ انتقال                                                                          | 🕅 رزروغذا 🔍                                 |
| 10000                                                                                              | 🖠 روز فروش 🕨                                |
| انتقال اعتبار                                                                                      | 🖌 سبد انتقال غذا                            |
|                                                                                                    | 🗹 افزایش اعتبار                             |
|                                                                                                    | 🖬 انتقال اعتبار                             |
|                                                                                                    | ≣ ءملكرد                                    |
|                                                                                                    | 📰 گزارش رزرو غذا                            |
|                                                                                                    | دائلود نسخه اندروید                         |

#### دانلود نسخه اندرويد

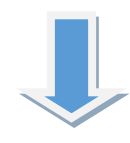

در این قسمت می توانید برای استفاده از قابلیت های اپلیکیشن سامانه تغذیه دانشگاه ، نسبت به دانلود نسخه اندروید مربوطه اقدام فرمائید.

| ر شماره تماس خود را بابت نصب برنامه روی تلفن<br>رسال درخواست را کلیک می کنیم | در قسمت ثبت نام رمز عبور و<br>همراه خویش وارد کرده و ار                                                                                                    |                           |
|------------------------------------------------------------------------------|----------------------------------------------------------------------------------------------------|---------------------------|
| رسول بېرامی ا                                                                | 😑 اعتبار شما: 359,000 ريال                                                                                                    | اتوماسيون تغذيه جهان گستر |
| 🗖 بازیابی کد فعال سازی                                                       | 🛛 ئېت نام                                                                                                    | رسول بیرامی<br>آنلین      |
| i رمز عبور ورود به پنل خود را وارد کنید.                                     | اً رمز عبور ورود به پنل خود را وارد کنید.                                                                                                    | 🏤 پیشخوان                 |
| i کد فعال سازی به شماره موبایل شما ار سال میگردد.<br>ا                       | i شماره همراه را جبت فعال سازی اپلیکیشن وارد کنید.<br>ا                                                                                                    | 🖁 رزروغذا                 |
| ۹ رمزعبور                                                                    | ۲ در عبور ۲ شماره همراه<br>۱۹۹۹ - ۲۹۹۹ - ۲۹۹۹ -<br>۲۹۹۹ - ۲۹۹۹ - ۲۹۹۹<br>- ۲۹۹۹ - ۲۹۹۹ - ۲۹۹۹ - ۲۹۹۹ - ۲۹۹۹ - ۲۹۹۹ - ۲۹۹۹ - ۲۹۹۹ - ۲۹۹۹ - ۲۹۹۹ - ۲۹۹۹ - ۲۹۹۹ - ۲۹۹۹ - ۲۹۹۹ - ۲۹۹۹ - ۲۹۹۹<br>- ۲۹۹۹ - ۲۹۹۹ - ۲۹۹۹ - ۲۹۹۹ - ۲۹۹۹ - ۲۹۹۹ - ۲۹۹۹ - ۲۹۹۹ - ۲۹۹۹ - ۲۹۹۹ - ۲۹۹۹ - ۲۹۹۹ - ۲۹۹۹ - ۲۹۹۹ - ۲۹۹۹ - ۲۹۹<br>- ۲۹۹۹ - ۲۹۹۹ - ۲۹۹۹ - ۲۹۹۹ - ۲۹۹۹ - ۲۹۹۹ - ۲۹۹۹ - ۲۹۹۹ - ۲۹۹۹ - ۲۹۹۹ - ۲۹۹۹ - ۲۹۹۹ - ۲۹۹۹ - ۲۹۹۹ - ۲۹۹۹ - ۲۹۹۹<br>- ۲۹۹۹ - ۲۹۹۹ - ۲۹۹۹ - ۲۹۹۹ - ۲۹۹۹ - ۲۹۹۹ - ۲۹۹۹ - ۲۹۹۹ - ۲۹۹۹ - ۲۹۹۹ - ۲۹۹۹ - ۲۹۹۹ - ۲۹۹۹ - ۲۹۹۹ - ۲۹۹۹ - ۲۹۹۹<br>- ۲۹۹۹ - ۲۹۹۹ - ۲۹۹۹ - ۲۹۹۹ - ۲۹۹۹ - ۲۹۹۹ - ۲۹۹۹ - ۲۹۹۹ - ۲۹۹۹ - ۲۹۹۹ - ۲۹۹۹ - ۲۹۹۹ - ۲۹۹۹ - ۲۹۹۹ - ۲۹۹۹ - ۲۹۹۹<br>- ۲۹۹۹ - ۲۹۹۹ - ۲۹۹۹ - ۲۹۹۹ - ۲۹۹۹۹ - ۲۹۹۹ - ۲۹۹۹ - ۲۹۹۹۹ - ۲۹۹۹۹ - ۲۹۹۹ - ۲۹۹۹ - ۲۹۹۹ - ۲۹۹۹ - | 👱 روز فروش                |
|                                                                              | 03013032701                                                                                                    | 🕇 سبد انتقال غذا          |
| بازیابی کد                                                                   | ار سال درخواست                                                                                                    | 🕲 افزایش اعتبار           |
|                                                                              |                                                                                                    | 🚍 انتقال اعتبار           |
|                                                                              |                                                                                                    | عملكرد 📑                  |
|                                                                              |                                                                                                    | 🗮 گزارش رزروغذا           |
|                                                                              |                                                                                                    | 🌲 دانلود نسخه اندروید     |

بعد از ارسال درخواست تصویر زیر نمایش داده میشود.

| مىرسول بېرامى 🕒                                                                                | 🚍 اعتبار شما: 359,000 ريال                                                                     | اتوماسيون تغذيه جهان گستر |
|------------------------------------------------------------------------------------------------|------------------------------------------------------------------------------------------------|---------------------------|
|                                                                                                |                                                                                                | رسول ببرامی               |
| اً رمز عبور ورود به پنل خود را وارد کنید.<br>اُ کد فعال سازی به شماره موبایل شما ارسال میگردد. | i رمز عبور ورود به پنل خود را وارد کنید.<br>i شماره همراه را جبت فعال سازی اپلیکیشن وارد کنید. |                           |
| ۹ رمزعیور                                                                                      | > رمزعبور > شماره همراه                                                                        |                           |
| بالاراس کد                                                                                     | 09015692781                                                                                    |                           |
|                                                                                                | سماره موبایل وارد شده محیح می باشد؟                                                            |                           |
|                                                                                                | شمار ہ موبایل : 09015692781<br>                                                                |                           |
|                                                                                                | تاييد انصراف                                                                                   |                           |
|                                                                                                |                                                                                                |                           |
| زینه تأیید را بزنید.                                                                           | در صورت درست بودن اطلاعات تماس گز                                                              |                           |

| اتوماسيون تغذيه جهان گستر |                                                                                          | 🕘 رسول بېرامې                                                                                |
|---------------------------|------------------------------------------------------------------------------------------|----------------------------------------------------------------------------------------------|
| رسول بېرامی<br>تناين      |                                                                                          |                                                                                              |
|                           | ة رمز عبور وروديه ينل خود را وارد كنيد.<br>ف قصل معم امراحيت فطل ساله البالك من علم كنيد | اً ارمز عبور ورود به پنل خود را وارد کنید.<br>آن کد قط ساله به همانه مصل الا قطان ساله مگادد |
|                           | » سەرە بەرەر، چېك قەن سارى پېيىيس ۋەرد دىيد.                                             | » کد کان شاری به معاره موبین منه ارسان میدردد.<br>ا                                          |
|                           | <ul> <li>۸ (مزعبور ) شماره همراه</li> <li>09123456789</li> </ul>                         | ۲ مزعبور                                                                                     |
|                           |                                                                                          |                                                                                              |
|                           | ارسال در خواست<br>9 نتیجه در خواست                                                       | ک                                                                                            |
|                           | لینک دانلود اپلیکیشن :<br>www.jahan-gostar.com/android/download19/                       | https                                                                                        |
|                           | کد فعالسازی : 65006841                                                                   |                                                                                              |
|                           | کپی کد فعالسازی بستن                                                                     |                                                                                              |
| 🔷 دانلود نسخه اندروید     |                                                                                          |                                                                                              |
|                           | 1                                                                                        |                                                                                              |

بعد از تأیید اطلاعات تماس تصویر بالا نمایش داده میشود که با وارد شدن به لینک دانلود نرم افزار را دانلود کرده و بروی تلفن همراه خود نصب نمایید و بعد از نصب آن را اجرا نموده وبا وارد کردن کد فعال سازی و شماره تماس و زدن گزینه ارسال وارد نرم افزار میشوید.

|                                                                                                    | کد فر اموشی غذا                                                                                                    |
|----------------------------------------------------------------------------------------------------|----------------------------------------------------------------------------------------------------|
|                                                                                                    |                                                                                                    |
| ← → C O A https://food.atu.ac.ir/#1/UserIndex                                                                                                    | ☆ Q. Search 🛛 🕁 ≡                                                                                                    |
| رسول بېرامې 💒 🗘                                                                                                    | اتوماسيون ستاره جهان گستر 🛛 اعتبار شما : 561.800 ريل                                                                                                    |
| اد تلاش تليواني 1 بلر. آغرين تلاش بليواني ويود در زمان 1401/01/26 و الرس 18:34:48 او الرس 172.16.6.1                                                                                                    | ر <b>سول بیرام</b> ی آخرین <sub>(ملا</sub> د شاهرزمان 109،108،168،41 و آفرس 109،108،168،41 و آمرس 109،108،168،41 معاد                                                                                                    |
| کل رز روهای استفاده شده: 132 عدد                                                                                                    | ی شدید.                                                                                                    |
| جمع تراكنش مالی: 13.175,800 ریال                                                                                                    | ی 248.000 ریال<br>جزیزوغذا >                                                                                                    |
| زیدہ فیش قراموشی                                                                                                    | سین<br>اور مالی ک قوانین جریمه غذاهای خورده نشده 💳 🙀 م                                                                                                    |
| للمات بيشتر 🔿                                                                                                    | ا کزارشات > اطلعات بیشتر O                                                                                                    |
|                                                                                                    | <ul> <li>دانلود نسخه اندروید</li> <li>درزرو شده های هفته جاری</li> </ul>                                                                                                    |
| تعداد قیمت (ریال) جمع (ریال) کد رزرو                                                                                                    | روز تاريخ وعده نامغذا نام سلف الم                                                                                                    |
| وع t و و و و و و و و و و و و و و و و و و                                                                                                    | سەسىپە دىرىرىرى بەۋىرىرى دەۋىرىرى دەۋىرىرىغ د خوابدەسىپىدىغىت<br>مېخ                                                                                                    |
|                                                                                                    |                                                                                                    |
|                                                                                                    |                                                                                                    |
| $\backslash$                                                                                                    |                                                                                                    |
|                                                                                                    |                                                                                                    |
|                                                                                                    |                                                                                                    |
| یر پروفایل تصویر زیر نمایش داده می شود.                                                                                                    | با کلیک کردن روی تصو                                                                                                    |
|                                                                                                    |                                                                                                    |
|                                                                                                    |                                                                                                    |
|                                                                                                    |                                                                                                    |
| ← → C O A https://food.atu.ac.ir/#I/UserInde                                                                                                    | ex 🗘 Q Search                                                                                                    |
|                                                                                                    | ex Q Search اعتبار شما: 561.800 ریال                                                                                                    |
| <ul> <li></li></ul>                                                                                                    | ex ي ي وي د هنا بر زمان 561.800 و لرس 109.108.168.41 و الرس 109.108.168.41 تعاد 24 في نامولان 1 با                                                                                                    |
| <ul> <li>← → C.</li> <li>♦ https://food.atu.ac.ir/#I/UserInde</li> <li>♦ ٢</li> <li>٢</li> <li>٢</li></ul>                                                                                                    | ex ب المتعاد معاد 20 مع المتعاد (معاد 109.108.168.41 والرس 109.108.168.41 والرس 109.108.41 والرس 109.108.41 والرس 109.108.41 وولرس 109.108.41 وولرس 109.108.41 ووللرس 109.108.41 ووللرس 109.108.41 ووللرس 109                                                                                                    |
| <ul> <li>خ &gt; ۲</li> <li>ک البته://food.atu.ac.ir/#I/UserInde</li> <li>بر الترین علان قلبونی ورود مرزمان 1/26</li> <li>ک ارزروهای استفاده شده:</li> <li>جمع تراکنش مالی: 175.800</li> </ul>                                                                                                    | د جمع تر اکنش مالی: 2010م ریال میل (یو شده ها: 3 عدد کار زرو شده ها: 3 عدد کار زرو شده ها: 3 عدد کار قدم کار زرو شده ها: 3 عدد کار قدم کار قدم کار ق                                                                                                    |
| <ul> <li> </li> <li> </li> <li> <li> <li> <li> <li> <li> <li> <li> <li> <li> <li> <li> <li> <li> <li> <li> <li> <li> <li> <li> <li> <li> <li> <li> <li> <li> <li> <li> <li> <li> <li> <li> <li> <li> <li> <li> <li> <li> <li> <li> <li> <li> <li> <li> <li> <li></li></li></li></li></li></li></li></li></li></li></li></li></li></li></li></li></li></li></li></li></li></li></li></li></li></li></li></li></li></li></li></li></li></li></li></li></li></li></li></li></li></li></li></li></li></li></ul>                                                                                                    | د یک که دید<br>منابع میروند منامر زبان 109.108.168.40 و آمرین 109.108.168.41 میلان تابع<br>منابع روبود منامر زبان 211401/01/26 و آمرین 109.108.168.41 میلان تابع<br>کار رز رو شده ها: 3 عدد<br>معاد تراکنش مالی: 248.000 ریال                                                                                                    |
| خ ج ک ک الباتی://food.atu.ac.ir/#I/UserIndo<br>کر آغرین علاق شونه ورود در زمان 1/26<br>کل رز روهای استفاده شده:<br>عمل المکاری: 45843 باستفاده شده:<br>1017/0 باستفاده شده:<br>موشی                                                                                                    | د کر کر کر کر کی کی کر کردن کی کی کر کردن کی کہ کی کہ کہ کہ کہ کہ کہ کہ کہ کہ کہ کہ کہ کہ                                                                                                    |
| <ul> <li>← → C</li> <li>▲ https://food.atu.ac.ir/#I/UserInde</li> <li>بر، آمرین علاق مورد مرزمان 1/26</li> <li>بر، آمرین علاق مورد مرزمان 1/26</li> <li>بر، آمرین علاق مورد مرزمان 1/26</li> <li>بر، آمرین علاق مورد مرزمان 1/26</li> <li>بر، آمرین علاق مورد مرزمان 1/26</li> <li>بر، آمرین اینهای استفاده شده:</li> <li>بر، آمرین اینهای اینهای مورد مرزمان مورد مرزمان مورد می مرزمان مورد می مرزمان مورد می مرزمان مورد می مورد می مورد می مرزمان مورد می مرزمان مورد می مرزمان مورد می مرزمان مورد می مرزمان مورد می مورد می مرزمان مورد مورد مورد مرزمان مورد می مرزمان مورد مورد مورد مورد مورد مورد مورد مورد</li></ul>                                                                                                    | د کر ان کر ان کر کر ان کر ان کر ان کر ان کر ان کر ان کر ان کر ان کر ان کر ان کر ان کر ان کر ان کر ان کر ان کر ان کر ان کر ان کر ان کر ان کر ان کر ان کر ان کر ان کر ان کر ان کر ان کر ان کر ان کر ان کر ان کر ان کر ان کر ان کر ان کر ان کر ان کر ان کر ان کر ان کر ان کر لن کر کر ان کر ان کر ان کر ان کر ان کر ان کر ان کر ان کر کر کر کر لن کر ان کر ان کر ان کر ان کر ان کر ان کر ان کر ان کر ان کر ان کر ان کر ان کر ان کر ان کر ان کر ان کر ان کر ان کر ان کر ان کر ان کر ان کر ان کر ان کر ان کر ان کر ان کر ان کر ان کر ک<br>ان کر ان کر ان کر ان کر ان کر ان کر ان کر ان کر ان کر ان کر ان کر ان کر ان کر ان کر ان کر ان کر ان کر ان کر ان کر کر ان کر ان کر ان کر ان کر ان کر ان کر ان کر ان کر ان کر ان کر ان کر ان کر ان کر کر ان کر ان کر کر کر کر کر کر کر کر کر کر کر کر کر                                                                                                    |
| <ul> <li>← → C</li> <li>▲ https://food.atu.ac.ir/#I/UserIndo</li> <li>▲</li> <li>▲</li> <li>▲</li> <li>▲</li> <li>▲</li> <li>▲</li> <li>▲</li> <li>▲</li> <li>▲</li> <li>▲</li> <li>▲</li> <li>▲</li> <li>۵</li> <li>۵</li>     &lt;</ul>                                                                                                    | د به به به به به به به به به به به به به                                                                                                    |
| <ul> <li>← → Ċ.</li> <li>♦ https://food.atu.ac.ir/#I/UserInde</li> <li>۲. آخرین علاق قبود مرزمان ۵/۱۵</li> <li>۲. آخرین علاق قبود مرزمان ۵/۱۵</li> <li>۲. آخرین علاق قبود مرزمان ۵/۱۵</li> <li>۲. آخرین علاق آخرین</li> <li>۲. آخرین از می از می</li></ul>                                                                                                    | د کی کی کی کی کی کی کی کی کی کی کی کی کی                                                                                                    |
| <ul> <li>← → C</li> <li>▲ https://food.atu.ac.ir/#I/UserIndo</li> <li>▲</li> <li>▲</li> <li>▲</li> <li>▲</li> <li>▲</li> <li>▲</li> <li>▲</li> <li>▲</li> <li>۵</li> <li>۵</li>     &lt;</ul>                                                                                                    | د کی کر در می کرد.<br>می کرد کرد کرد کرد کرد کرد کرد کرد کرد کرد                                                                                                    |
| $\begin{array}{c c c c c c c c c c c c c c c c c c c $                                                                                                    | د کی کی کی کی کی کی کی کی کی کی کی کی کی                                                                                                    |
| $\begin{array}{c c c c c c c c c c c c c c c c c c c $                                                                                                    | د کی کرد کرد کرد کرد کرد کرد کرد کرد کرد کرد                                                                                                    |
| $\begin{array}{c c c c c c c c c c c c c c c c c c c $                                                                                                    | د بر معند بری می کرد.<br>عبر معند بری می کرد.<br>می کرد بر می کرد.<br>می کرد.<br>می کرد. |
| <ul> <li>← → Ċ</li> <li>▲ https://food.atu.ac.ir/#I/UserIndo</li> <li>▲ ٩</li> <li>٩</li> <li>٩</li></ul>                                                                                                    | د کی کرد کرد کرد کرد کرد کرد کرد کرد کرد کرد                                                                                                    |
| $(+ \rightarrow C)$ $(+ \rightarrow C)$ $(+ C$ | د بر من بر من من من من من من من من من من من من من                                                                                                    |
| $\leftrightarrow \rightarrow \mathbb{C}$ $\land \Rightarrow \mathbb{C}$ $\land \Rightarrow \mathbb{C}$ $\land \Rightarrow \mathbb{C}$<br>$\downarrow \land \land \land \land \land \land \land \land \land \land \land \land \land \land \land \land \land \land \land$                                                                                                    | د که در این قمست نمایش داده میشود عددی می باشد که قبل از رمز                                                                                                    |
|                                                                                                    | در این قمست نمایش داده میشود عددی می باشد که قبل از رمی داده میشود عددی می باشد که قبل از رمی در فراموشی داده میشود عددی می باشد که قبل از رمی در فراموشی داده میشود عددی می باشد که قبل از رمی در فراموشی داده میشود عددی می باشد که قبل از رمی در فراموشی داده میشود عددی می باشد که قبل از رمی در فراموشی داده میشود عددی می باشد که قبل از رمی در فراموشی در در فراموشی در د. می شود می دی می در فراموشی در د. می شود می دی می در می در می در می در می در می در می در می می در می در در در می در می در می در می در می در می در می در می در می در می در می در می در می در می در می در می در می در می در می در می در می در می در می در می در می در می در می در می در می در می در می در می در می در می در می در می در می در می در می در می در می در می در می در می در می در می در می در می در می در در در در در در در در می می در می در می در می در د. در در                                                                                                    |
| کردہ و تصویر زیر نمایئی ہود ریاں کا/<br>الم المیں علاق ہود در زیان کا/<br>الم المیں علاق ہود در زیان کا/<br>الم المیں علاق ہود در زیان کا/<br>الم المیں تغییر رمز فیش فراموشی<br>موشی<br>موشی                                                                                                    | در المراجع المراجع المراج                                                                                                    |
| <ul> <li>کارزروهای استفاده شده:</li> <li>کورده و تصویر زیر نمایش کرده و تصویر زیر نمایش در این قسمت</li> </ul>                                                                                                    | e ( ) Sech<br>عدر عدی ایر ( ) ( ) ( ) ( ) ( ) ( ) ( ) ( ) ( ) (                                                                                                    |
| <ul> <li>۲۰۰۰ ۲۰۰۰ ۲۰۰۰ ۲۰۰۰ ۲۰۰۰ ۲۰۰۰ ۲۰۰۰ ۲۰۰</li></ul>                                                                                                    | د در کی کی کی کی کی کی کی کی کی کی کی کی کی                                                                                                    |
| المان المان ا                                                                                                    | ex ( ) و ) ( ) ( ) ( ) ( ) ( ) ( ) ( ) ( )                                                                                                    |

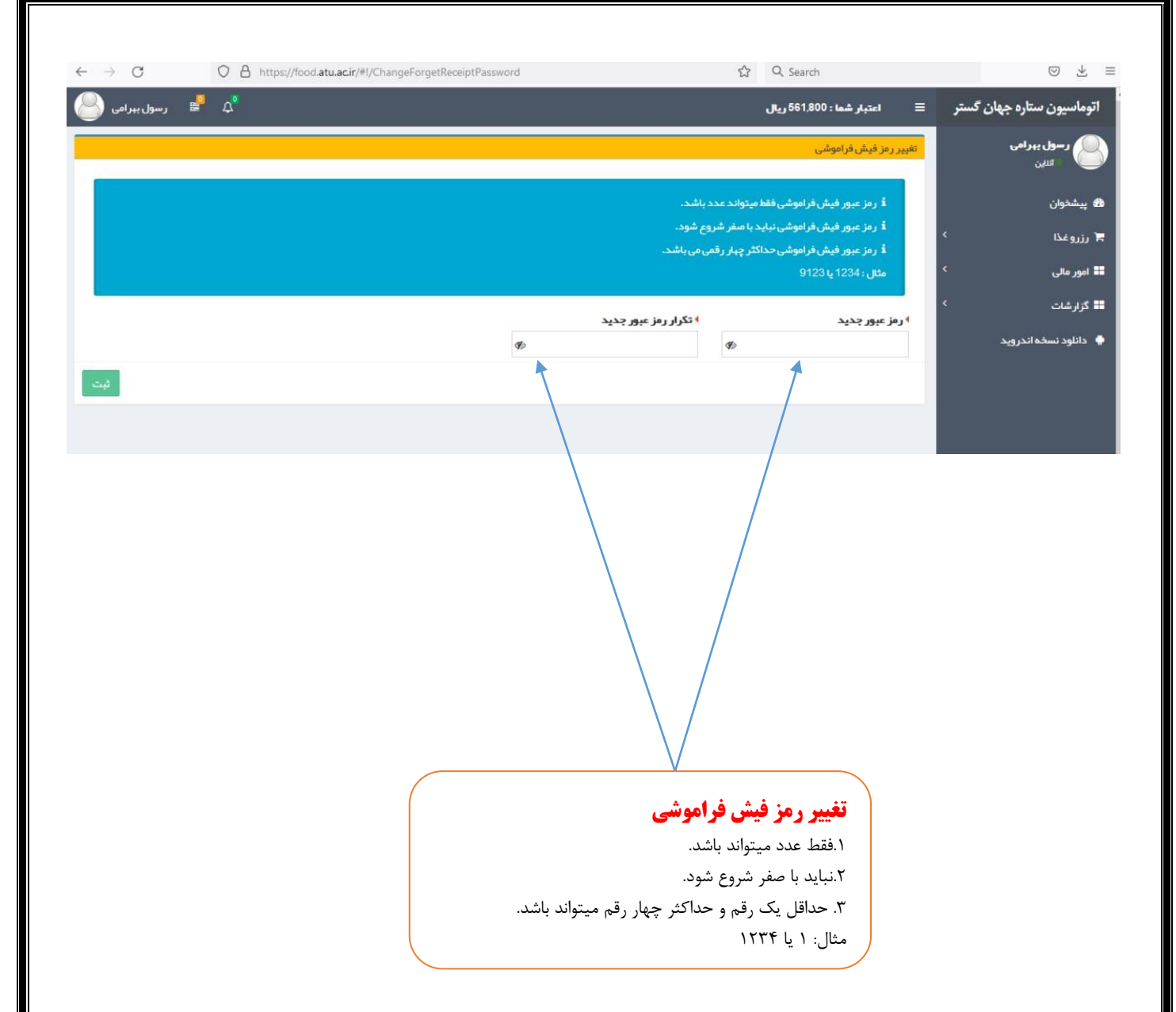